## <온라인학습설계 매뉴얼>

- 1) "**국가평생교육진흥원 학점은행제"** 홈페이지 회원가입
- 2) 학습지원 -> '온라인 학습설계' 클릭
- 3) 학습설계하기 -> 공인인증서 로그인

| 224.14.2                                            | SHEP2                                                                | STEPS                                                 | STEP-                                           | snos                                        | STEPS                                         | STEP7                           | STEPH                | STEPS                     |
|-----------------------------------------------------|----------------------------------------------------------------------|-------------------------------------------------------|-------------------------------------------------|---------------------------------------------|-----------------------------------------------|---------------------------------|----------------------|---------------------------|
| 인재이원<br>인정내역                                        | 학원 한위<br>신태                                                          | 병가인정<br>학습과정                                          | 등학학위제<br>시험함격                                   | 독학학위제<br>시험면제                               | মন্দ                                          | 학원인생<br>대상학교                    | 시간체<br>등에가의          | 8864                      |
|                                                     |                                                                      |                                                       |                                                 | 0194 <b>2</b> 1                             | 명예                                            |                                 |                      |                           |
|                                                     |                                                                      |                                                       |                                                 |                                             |                                               |                                 |                      |                           |
| 신청 시 주                                              | 의사항                                                                  |                                                       |                                                 |                                             |                                               |                                 |                      |                           |
| 있습니다.<br>바월못원 2<br>신전 후 입부일<br>다 문자 및 이미<br>현재 아취인용 | [백요북 인해 해설<br>1) 기존으로 2후 0<br>해범이 방송됩니다<br>[기준에 따라 인명<br>1) 중에 따라 인명 | 2 <b>XI에게 몰아박(</b><br>144 달편을 확인)<br>1.<br>101 가능합니다. | 가 <b>발생할 수 있</b> 었)<br>할 수 있습니다. 단<br>추우 약칭인하신! | 며, 해답 책임은 본<br>1, 신정답에 따라 3<br>청 시 관련 기준이 1 | <mark>안에게 있습니</mark><br>- 요기간이 당리<br>변경되는 경우, | 다.<br>최 소 92亩니다. 5<br>날해 기존에 따라 | 1연만료 시 인터<br>역습성개상당도 | 19139 0139<br>101 8150 01 |
| 전립과가 하며<br>하습실계상답                                   | 의 간단한 취직시                                                            | 1만전 [문격안 및                                            | 난 산 단 1 등 이 문 석                                 | · 푸시기 사람니다.                                 | (SH)인 일(전)                                    | < tak                           |                      |                           |

## 학점인정 내역

① 주의사항

학점은행 학위수여요건을 충족하여 학위수여를 희망하는 자

학위과정의 학습설계를 희망하시는 경우 정확하게 학위 및 전공을 변경하시기 바랍니다.

전공필수

0

0

0

0

0

0

0

→ 학점인정 신청절차는 [학점인정 신청 안내]를 참고해 주시기 바랍니다. **학점인정 신청 안내 >** 

다음

• 학점인정내역에 확인되지 않는 학점 정보는 상담을 위해 모두 입력하여야 합니다.

교양

0

0

0

0

0

0

0

전공선택

0

0

0

0

0

0

0

일반선택

0

0

0

0

0

0

0

계

0

0

0

0

0

0

0

총 학점: 0학점

학점 취득원

평가인정된 학습과정

자격증

독학사 시험합격

독학사 면제

학점인정대상학교 학습과목

<u>시간제등록</u>

총계

- 학습자등록 및 학점인정신청을 하지 않은 경우 - 신청을 했으나 처리가 진행중인 경우

• 학점인정내역이 없는 경우

| S | 다르 하위까저이 | 하순석계를 | 히만하시느 | 경우 저희 | 하게 하위 | 및 저공을 | 벼경하시 | 1기 바란! | 1 |
|---|----------|-------|-------|-------|-------|-------|------|--------|---|

| 4) | 학위입력 | (유아교육과, | /방사선과) |
|----|------|---------|--------|
|----|------|---------|--------|

- 유아교육과(문학사 취득)
- - - 학습설계 신청

현재

최종학력 희망학위

전공

고등학교 졸업일자

방사선과)

'보건학사' 입력

- - STEP4 STEPS STEP1 STEP2 STEP3 STEPS STEP7 STEP8 현재학점 인정내의 독학학위제 시험함격 독학학위제 시험면제 희망학위 선택 평가인정 학습과정 자격 학점인정 대상학교
  - - - - STEP9 시간제 등록과목 상당신청

- · 다른 학위과정의 학습설계를 희망하시는 경우 정확하게 학위 및 전공을 변경하시기 바랍니다

님의 희망학위 정보입니다.

-방사선과(보건학사)

전문대(3년)졸업

방사선학 전공

20130510

하사

- 이전 다음 '아동학 전공' 입력 '자격증보유여부-보육교사2급이상 자격보유' 체크
- -유아교육과)

호,보건 계열 해당 면허증 보유 🗹해당 면허증 보유 (간호/보건 계열의 해당 면허증 보유 시 체크해 주십시오.)

이전

\*

- 찾기 현재 진행중인 전공 아동학 전공 전공 (MA) 19900228 고등학교 졸업일자 130210
- 희망학위 학사 .

- 📋 복수 학교 졸업여부 전문대(3년)졸업 최종학력

- 찾기 현재 진행중인 전공 (MA) 19900228 다음
- 5) '학점인정 대상대학교' 클릭

년 2학기로 입력

- 학습설계 할 학점인정대상학교 학습과목 발급받았으나, 아직 학정인정 신청하지 않은 학습과목을 입력하십시오. [찾기]버튼용 클릭하여 밝엄창에서 조회 후 신택 또는 작점 입력하시기 바랍니다.
   '학습구분은 해당 학교 성죄증명서 기준으로 [진필,전선,교양,일선]으로 선택해 주시기 바랍니다. 학점인정대상학교 미다 '교양'의 학습구분 표기 방식이 다를수 앞으므로, 해당 대학으로 문의하여 학습구분을 확인하시고, '교양'으로 이수한 과목  $\bigcirc$ 은 '교양'으로 학습구문 선택하시기 바랍니다. 학정인정대상학교에서 교양으로 이수하였으나 학습구분을 [교양]으로 업력 하지 않을 경우 해당 과목은 [교양]으로 답변되지 않을 수도 있음을 유의하시기 바랍니다. 성칙증명서에 이수년도/학기가 철확하게 나와 있지 않은 경우, 학습자 본인이 다음 사항을 확인하여 입력해 주시기 바랍니 CE. 1 하기는 3월 1일부터 8월 31일까지, 2 하기는 9월 1일부터 다음해 2월 말일까지 입니다(1년:3월 1일부터 다음해 2월 가락하는 3월 1월~~1 0월 31월~~4 0월 1월~~1 (월 1월~~1 4명에 2월 2월 20 4월 1월~4 4명에 2월 2 일), 학가가분은 수업이 끝나는 날(동안일)을 가준으로 결정됩니다. (예 : 이수가간이 - 2007년 6월 1일~2007년 10월 27일 이라면 2007년 2학기 과정)
  - 평가만정 학습과정 > 독학학위제 시험합격 > 아위제 시험면제 : 크리 (에시) 이수기간이 2007년 6월 1일 ~ 2007년 10월 27일 이라면 2007년 2학기 과직원 동일한 과목을 학기를 달리하여 한 대학에서 이수한 경우 1, 2 등의 번호를 사용하여 업례하여야 함. 에시) '영어'라는 2학점 과목을 1995년 1, 2학기에 00대학에서 이수한 경우 영어1 - 2학점 1995년, 영어2 - 2학점 1995
  - · 입러한 과목의 수정은 불가하므로, 수정 또는 삭제를 희빙하는 과목은 선택 박스를 체크하고 [한습실계에서 형목 삭제]를 클릭한 후, 상담에 보함을 희양하는 개별 과목을 재입력하시기 바랍니다.
- 학침인정 대상학교 > 상담신청

학습성계 학전원

현재하철 연광대역 >

희망하위 선택 >

- 다른 학습성계에 입력한 전적대 이수 과목 복사
- 학습구분 과목명 학점 이수년도 이수학기 대학교 이수대학의 전공명 **七月10**時 찾기 신제 ~ 신제 ~ 찾기 찾기 추가 학점 소계 0 학습실계에서 항목 삭제

|            | 학점 1995<br>- 삭제]를 | , 영어2 - 2<br>헤에서 함목 | 입력하여야 함.<br>- 2학점 1995년,<br>크하고 [학습설겨 | 사용하여 (<br>경우 영어1<br>박스를 체 | , 2 등의 번호를<br>학에서 이수한 3<br>나는 과목은 선택<br>이 바랍니다. | 이수한 경우 1<br>2학기에 00대<br>삭제를 희망히<br>을 재입력하시 | 한 대학에서 (<br>3 1995년 1, :<br>로, 수정 또는<br>는 개별 과목 | 날리하여<br>점 과목을<br>력<br>불가하므로<br>을 희망하 | 동일한 과목을 학기를 달<br>에서 '영어'라는 2학<br>년 2학기로 입려<br>입력한 과목의 수정은 불<br>클릭한 후, 상담에 포함 |          |  |
|------------|-------------------|---------------------|---------------------------------------|---------------------------|-------------------------------------------------|--------------------------------------------|-------------------------------------------------|--------------------------------------|------------------------------------------------------------------------------|----------|--|
| 이려 와근 ㅎ    | 수과목 복사            | · 전적대 이<br>전공명      | 습설계에 입력한<br>이수대학의 (                   | 다른 학                      | 대학교                                             | 이수학기                                       | 이수년도                                            | 학점                                   | 과목명                                                                          | 학습구분     |  |
| 비귀 컨포 주    | 추가                | 찾기                  | 유아교육고                                 | 찾기                        | 수성대학교                                           | 선택 *                                       | 선택 *                                            |                                      | 찾기                                                                           | 선택       |  |
| 「주가 큭릭(반복) |                   |                     |                                       |                           |                                                 |                                            |                                                 |                                      |                                                                              |          |  |
| 주가 클릭(반복)  |                   |                     | 비학교                                   | 수성대                       |                                                 | 1 ~ 2017-0<br>30                           | 2017-03-0<br>6-                                 | 3                                    | 영유아발달                                                                        | 전공선<br>택 |  |

반드시 성적증명서에 나와있는 모든 과목을 입력해주세요.!!
방사선과) 방사선계측학실습, 방사선기기학실습 은 입력 제외

7) 입력 완료 후 '상담신청' 클릭

| <b>학습구분</b><br>선택<br>전공필<br>수 | <b>과목명</b><br>영유아발                   | <u>찾기</u><br>달                                                                                                    | 학점<br>3                                                                                                    | <b>이수년도</b><br>선택 •<br>2017-0<br>2017-                                                                                                    | 이수학기<br>선택 ~<br>13-01 ~<br>06-30                                                                                                    | 다른 학<br>대학교<br>찾기<br>수성대                                                                                                    | 습설계에 입력한 전적대 이<br>이수대학의 전공명<br>찾기<br>패학교                                                                                                    | 수과목 복시<br>추가                                                                                                    | 시간제 등록과목 ><br>상담신청                                                                                                    |
|-------------------------------|--------------------------------------|----------------------------------------------------------------------------------------------------|----------------------------------------------------------------------------------------------------|----------------------------------------------------------------------------------------------------|----------------------------------------------------------------------------------------------------|----------------------------------------------------------------------------------------------------|----------------------------------------------------------------------------------------------------|----------------------------------------------------------------------------------------------------|----------------------------------------------------------------------------------------------------|
| 학습구분<br>신약                    | 과목명                                  | 찾기                                                                                                    | 학점                                                                                                    | 이수년도<br>선택 *                                                                                                    | 이수학기<br>선택 *                                                                                                    | 다른 학<br>대학교<br>찾기                                                                                                    | 습설계에 입력한 전척대 이<br>이수대학의 전공명<br>찾기                                                                                                    | 수과목 복시<br>추가                                                                                                    | 시간제 등록과목 ><br>상담신청                                                                                                    |
| 학습구분                          | 과목명                                  |                                                                                                    | 학점                                                                                                    | 이수년도                                                                                                    | 이수학기                                                                                                    | 다른 학<br>대학교                                                                                                    | 습실계에 입력한 전적대 이<br>이수대학의 전공명                                                                                                    | 수과목 복시                                                                                                    | 시간제 등록과목 ><br>상담신청                                                                                                    |
|                               |                                      |                                                                                                    |                                                                                                    |                                                                                                    |                                                                                                    | 다른 학                                                                                                    | 습설계에 입력한 전적대 이                                                                                                    | 수과목 복시                                                                                                    | 시간제 등록과목 >                                                                                                    |
|                               |                                      |                                                                                                    |                                                                                                    |                                                                                                    |                                                                                                    |                                                                                                    |                                                                                                    |                                                                                                    |                                                                                                    |
| 2.                            | · 입력한 과목의<br>클릭한 후, 상담               | 수정은 불기<br>]에 포함을                                                                                                  | 가하므로<br>희망하                                                                                                    | 리, 수정 또는<br>는 개별 과목                                                                                                    | 삭제를 희망하는<br>을 재입력하시기                                                                                                    | 과목은 선택 박스를 체<br>바랍니다.                                                                                                    | 크하고  학습설계에서 항목                                                                                                    | 삭제]를                                                                                                    | 학점인정 대상학교 >                                                                                                    |
|                               | <b>예시</b> '영어'<br>년 2章               | '라는 2학정<br>특기로 입력                                                                                                 | 과목을                                                                                                    | 1995년 1, 2                                                                                                    | 2학기에 00대학이                                                                                                    | 에서 이수한 경우 영어1                                                                                                    | - 2학점 1995년, 영어2 - 2                                                                                                    | 학정 1995                                                                                                    | 자격 >                                                                                                    |
|                               | 예시 이수7<br>동일한 과목을                    | 기간이 2007<br>학기를 달리                                                                                                | 7년 6월<br>리하여 1                                                                                                    | 1일 ~ 2007<br>한 대학에서 (                                                                                                    | 년 10월 27일 이<br>기수한 경우 1,2                                                                                                    | 라면 2007년 2학기 과 <sup>동</sup><br>등의 번호를 사용하여 1                                                                                                    | 루임<br>김력하여야 함.                                                                                                    |                                                                                                    | 독학학위제 시험면제                                                                                                    |
|                               | 1억가는 3월 1<br>일), 학기구분 {<br>이라면 2007년 | 을 수업이 끝<br>1 2학기 과정                                                                                               | [31 월까<br>같나는 날<br>정)                                                                                                    | (종강일)을 :                                                                                                    | 9월 1월주의 역<br>기준으로 결정됩                                                                                                    | 님에 2월 필월까지 됩니<br>니다. (예 : 이수기간이 -                                                                                                    | - 2007년 6월 1일~2007년                                                                                                    | 10월 27일                                                                                                    | 독학학위제 시험합격                                                                                                    |
|                               |                                      | 1학기는 3월 1<br>일), 학기구분<br>이라면 2007년<br>에시 이수구<br>• 동일한 과목을<br>에시 '영어<br>년 2 <sup>9</sup><br>• 입력한 과목의<br>클릭한 후, 상동 | 1학기는 3월 1일부터 8월<br>일). 학기구분은 수업이 몰<br>이라면 2007년 2학기 과<br>에서 이수기간이 200<br>• 동일한 과목을 확기를 닮<br>에서 '영어'라는 2학장<br>년 2학기로 입력<br>• 입력한 과목의 수정은 불<br>클릭한 후, 상담에 포함을 | 1학기는 3월 1일부터 8월 31일까<br>일), 학기구분은 수업이 끝나는 5<br>이라면 2007년 2학기 과정)<br>에시 이수기간이 2007년 6월<br>· 동일한 과목을 학기를 달리하여 1<br>에시 '영어'라는 2학정 과목을<br>년 2학기로 입력<br>· 입력한 과목의 수정은 불가하므로<br>클릭한 후, 상담에 포함을 희망하 | 1학기는 3월 1일부터 8월 31일까지, 2학기는<br>일), 학기구분은 수업이 끝나는 날(종강일)을 :<br>이라면 2007년 2학기 과정)<br>에시 이수기간이 2007년 6월 1일 - 2007<br>· 동일한 과목을 학기를 달리하여 한 대학에서 (<br>에시 '영어'라는 2학점 과목을 1995년 1, 2<br>년 2학기로 입력<br>· 입력한 과목의 수정은 불기하므로, 수정 또는<br>클릭한 후, 상담에 포함을 희망하는 개별 과목 | 1학기는 3월 1일부터 8월 31일까지, 2학기는 9월 1일부터 다<br>임), 학가구분은 수업이 끝나는 날(종강일)을 기준으로 결정됩<br>이라면 2007년 2학기 과정)<br>에시 이수기간이 2007년 6월 1일 ~ 2007년 10월 27일 이<br>동일한 과목을 확기를 달리하여 한 대학에서 이수한 경우 1, 2<br>에시 '영어'라는 2학정 과목을 1995년 1, 2학기에 00대학<br>년 2학기로 입력<br>- 입력한 과목의 수정은 불가하므로, 수정 또는 삭제를 희망하는<br>클락한 후, 상담에 포함을 희망하는 개별 과목을 재입력하시기 | 1학기는 3월 1일부터 8월 31일까지, 2학기는 9월 1일부터 다음해 2월 말일까지 입니<br>일), 학가구분은 수업이 끝나는 널(종강일)을 기준으로 결정됩니다. (예 : 이수기간이<br>이라면 2007년 2학기 과정)<br>예시 이수기간이 2007년 6월 1일 ~ 2007년 10월 27일 이라면 2007년 2학기 과목<br>동일한 과목을 확기를 달리하여 한 대학에서 이수한 경우 1,2 등의 번호를 사용하여 (<br>에시 '영어'라는 2학정 과목을 1995년 1,2학기에 00대학에서 이수한 경우 영어1<br>년 2학기로 입력<br>• 입력한 과목의 수정은 불가하므로, 수정 또는 삭제를 희망하는 과목은 선택 박스를 체<br>클릭한 후,상당에 포항을 희망하는 개별 과목을 재입력하시기 바랍니다. | 1학기는 3월 1일부터 8월 31일까지, 2학기는 9월 1일부터 다음해 2월 말일까지 입니다(1년:3월 1일부터 다음해<br>일), 학기구분은 수업이 끝나는 날(종강일)을 기준으로 결정됩니다. (예 : 이수기간이 - 2007년 6월 1일~2007년<br>이라면 2007년 2학기 과정)<br>에시 이수기간이 2007년 6월 1일 ~ 2007년 10월 27일 이라면 2007년 2학기 과목임<br>동일한 과목을 학기를 달리하여 한 대학에서 이수한 경우 1, 2 등의 번호를 사용하여 입력하여야 함.<br>에시 '영어'라는 2학점 과목을 1995년 1, 2학기에 00대학에서 이수한 경우 영어1 - 2학정 1995년, 영어2 - 2<br>년 2학기로 입력<br>• 입력한 과목의 수정은 불가하므로, 수정 또는 삭제를 희망하는 과목은 선택 박스를 체크하고 [학습설계에서 형목<br>클릭한 후, 상담에 포함을 희망하는 개별 과목을 재입력하시기 바랍니다. | 1학기는 3월 1일부터 8월 31일까지, 2학기는 9월 1일부터 다음해 2월 말일까지 입니다(1년:3월 1일부터 다음해 2월 말<br>일), 학기구분은 수업이 끝나는 날(종강일)을 기준으로 결정됩니다. (예 : 이수기간이 - 2007년 6월 1일-2007년 10월 27일<br>이라면 2007년 2학기 과정)<br>에시 이수기간이 2007년 6월 1일 - 2007년 10월 27일 이라면 2007년 2학기 과목임<br>· 동일한 과목을 학기를 달리하여 한 대학에서 이수한 경우 1, 2 등의 번호를 사용하여 입력하여야 함.<br>에시 '영어'라는 2학점 과목을 1995년 1, 2학기에 00대학에서 이수한 경우 영어1 - 2학점 1995년, 영어2 - 2학점 1995<br>년 2학기로 입력<br>· 입력한 과목의 수정은 불가하므로, 수정 또는 삭제를 희망하는 과목은 선택 박스를 채크하고 [학습설계에서 항목 삭제]를<br>클릭한 후, 상당에 포함을 희망하는 개별 과목을 재입력하시기 바랍니다. |

8) '학점인정대상대학교(전적대학) 이력'/ '학습자정보' 입력

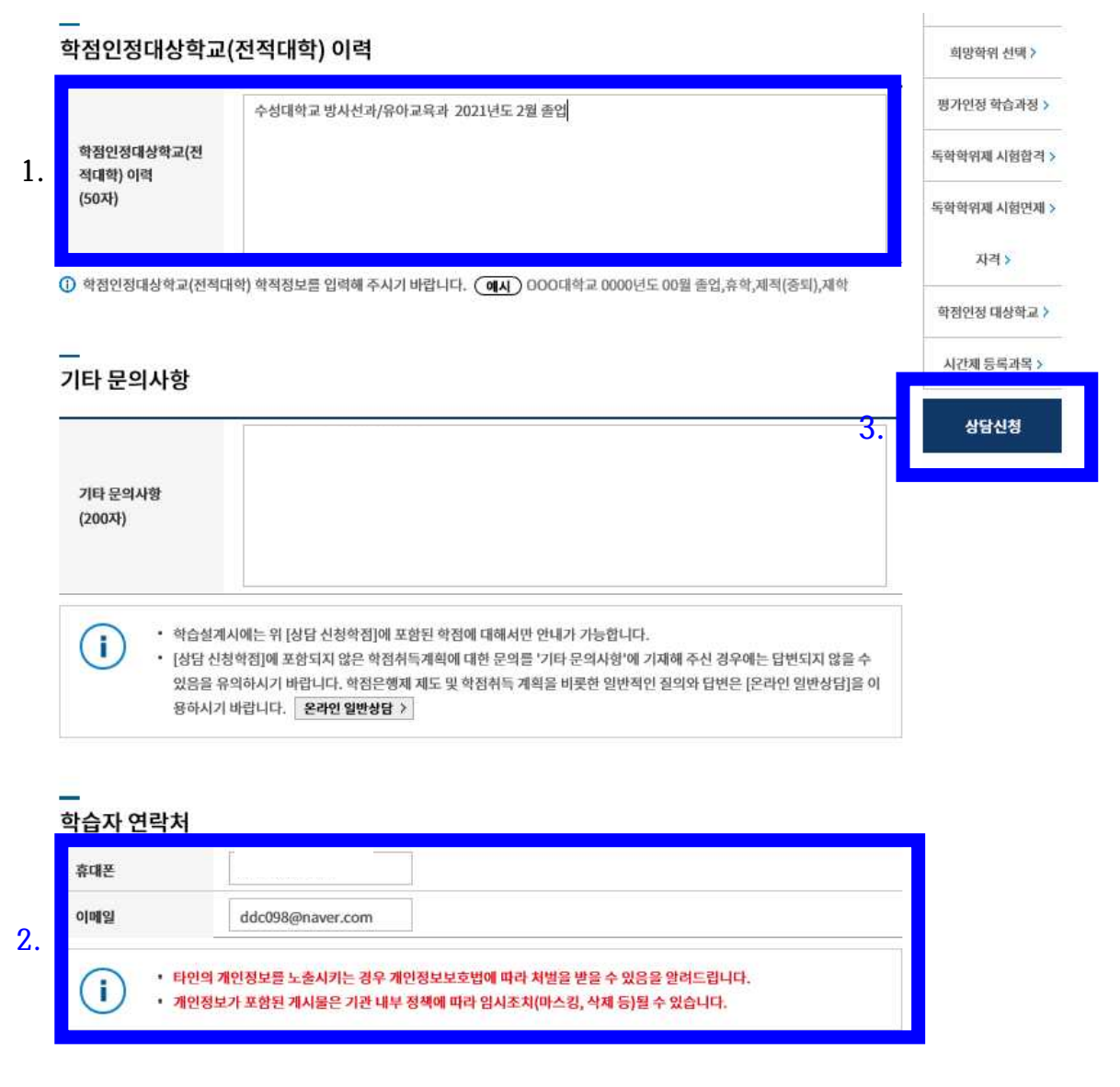

- 완료: 입력완료 후 '상담신청' 클릭